## How to renew a crew contract (document)

Users log in to the OLISS Web side and click to enter in turn **"Crew Cost → Crew Contact"** Interface, you can find the target crew through the filter bar, click on the "Renew" in the dropdown option on the right side of the target crew's row, enter the renewal contract interface, in this interface: select the vessel, Rank, contract start and end dates, you can also fill in the contract number, warning days, fill in the payment base of Five Insurance and Housing Fund Setting, you can fill in in batches, you can also upload attachments, and finally click "Confirm"

| G  | 」互海科技                     |        | ÐQ       |                                |                 |                    | Workbench                                      | 30915 Ves        | sel Monitor Find      |                |                | Switching System -          |                        | <b>***</b>          |
|----|---------------------------|--------|----------|--------------------------------|-----------------|--------------------|------------------------------------------------|------------------|-----------------------|----------------|----------------|-----------------------------|------------------------|---------------------|
| ŵ  | Vessel Managemen          | t >    | Crew     | Contact                        |                 |                    |                                                |                  |                       |                |                |                             |                        |                     |
| ይ  | Crew Management           | >      |          | 2、you can fin                  | d the target cr | ew through th      | e filter bar                                   |                  |                       |                |                |                             | _                      |                     |
| ß  | Crew Cost                 | ~      | Add      | Import                         | Contract Templa | te There are 24 co | ontracts pending signature,                    | Click to process | 3、click on the "Re    | enew" in the   | drop-down op   | tion on the right side      | Only Expiring          | g Contract Reset    |
|    | Crew Contract             |        | No.      | Crew Name                      | Vessel 👻        | Rank 👻             | Recent Deployment Inf                          | Crew Group 🗸     | Contract Period       | Execution Days | Remaining Days | Electronic Contract Signing | Update Info            | Operation           |
|    | Crew Insurance            |        | 1        | XIANG WEN MING                 | LINK OCEAN 1    | Chief Officer      | Shore-based                                    |                  | 2024-05-01~2025-05-01 | 321            | 44             | Send Contract               | 何淼<br>2024-06-12 15:4  |                     |
| 1, | Click to ent              | er the | 2 crew 0 | contact interfac<br>蛔磊         | LINK OCEAN 1    | Master             | LINK OCEAN 1/Master<br>(2024-07-31)            | 自有船员组34          | 2025-02-01~2025-08-01 | 45             | 136 (Renewed)  | Send Contract               | 洪舒<br>2025-03-18 15:5  | Edit                |
| ይ  | Recruitment               | >      | 3        | 张水手                            | LINK OCEAN 1    | Sailor             | LINK OCEAN 1/Sailor<br>(2023-03-23)            |                  | 2023-03-23~2023-05-31 |                | Expired        | Send Contract               | 沈雪飞<br>2023-06-01 03:1 | Terminate<br>Export |
| 7  | Management<br>Maintenance | >      | 4        | LUQMAN HAKIM B<br>IN RAMANIZAN | Shore-based     | Second Officer     | LINK OCEAN 1/Chief Offi<br>cer<br>(2024-12-18) | 内贸船员组234         | 2024-09-01~           | 60             | permanent      | Send Contract               | 贺春旭<br>2024-11-01 01:0 |                     |

| Original Contract Info                                                 | 0.                     |                   |                                                |                     | Due in 44 days |  |  |  |  |  |
|------------------------------------------------------------------------|------------------------|-------------------|------------------------------------------------|---------------------|----------------|--|--|--|--|--|
| Crew Name: 向文明                                                         |                        |                   | ID: 513622198211303918                         |                     |                |  |  |  |  |  |
| Contract No.: HT-240612                                                | 201                    |                   | Contract Period: 2024-05-01~2025-05-01         |                     |                |  |  |  |  |  |
| Warning Days: 30                                                       |                        |                   |                                                |                     |                |  |  |  |  |  |
| Five Insurances and On                                                 | e Fund Payment Base    |                   |                                                |                     |                |  |  |  |  |  |
| Endowment Insurance                                                    | Unemployment Insurance | Medical Insurance | Employment Injury Insurance                    | Maternity Insurance | Public Acc     |  |  |  |  |  |
| 8800                                                                   | 2500                   | 1800              | 1800                                           | 80                  | 8800           |  |  |  |  |  |
| Enter New Contract I                                                   | nfo                    |                   |                                                |                     |                |  |  |  |  |  |
| Vessel *                                                               |                        |                   | Rank *                                         |                     |                |  |  |  |  |  |
|                                                                        |                        | ~                 | <ul> <li>✓ Chief Officer</li> <li>✓</li> </ul> |                     |                |  |  |  |  |  |
| Contract Period *                                                      | Permanent              |                   | Contract No.                                   |                     |                |  |  |  |  |  |
| Please select Start Date                                               | Please select Te       | ermination Date i | Please enter                                   |                     |                |  |  |  |  |  |
| 4. Select the vessel, Rank, contract start and end dates, you can also |                        |                   |                                                |                     |                |  |  |  |  |  |
| warning Days                                                           | the contract nu        | imber, warnir     | ig days, fill in the payn                      | hent base of Fiv    | /e             |  |  |  |  |  |
| 30                                                                     | Insurance and I        | Housing Fund      | d Setting, you can fill ir                     | n in batches, yo    | u can also     |  |  |  |  |  |
| Insurance and Housing                                                  | Fund Setting           | hents, and fin    | ally click "Confirm"                           |                     |                |  |  |  |  |  |
| No. Na                                                                 | ame                    | Contribu          | Contribution Base                              |                     |                |  |  |  |  |  |
| 1 Er                                                                   | ndowment Insurance     | Please            | enter                                          |                     |                |  |  |  |  |  |
| 2 Ur                                                                   | nemployment Insurance  | Please            | Please enter                                   |                     |                |  |  |  |  |  |
| 3 Me                                                                   | edical Insurance       | Please            | ase enter                                      |                     |                |  |  |  |  |  |
|                                                                        |                        |                   |                                                |                     | Confirm        |  |  |  |  |  |

## Note:

If there is a gap of several days between the start date of the new contract and the end date of the old contract, the following pop-up prompt will appear when submitting the new contract. Users need to modify or confirm the submission according to the actual situation, as shown in the figure below.

X

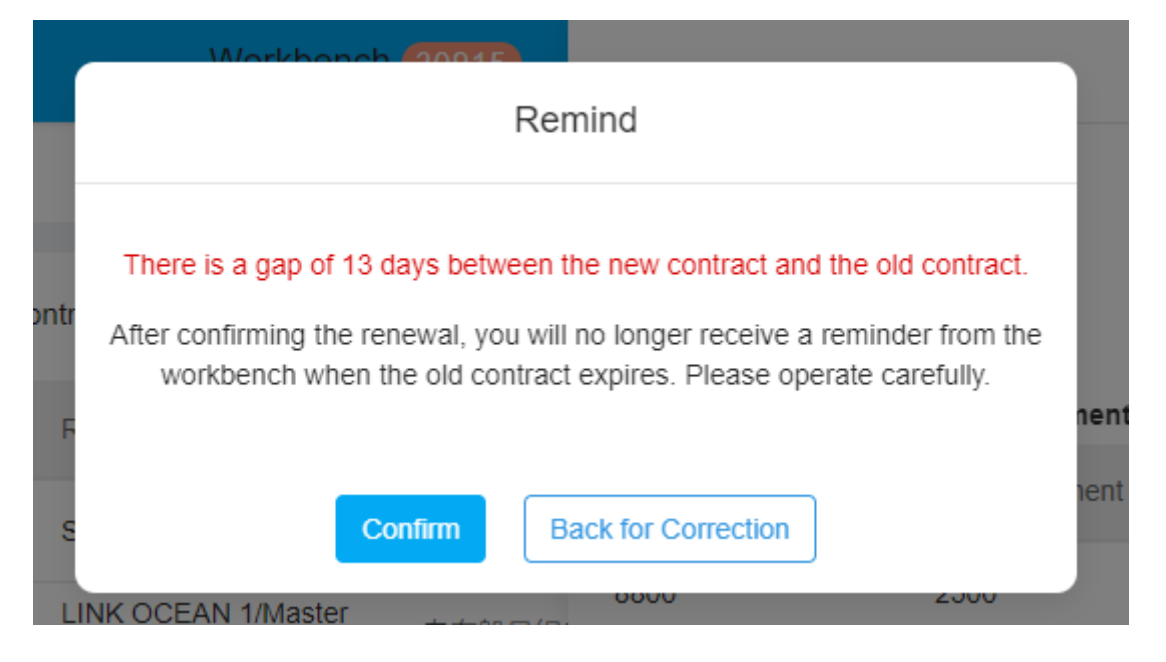

If the current crew contract has not yet expired but has been successfully renewed, the contract list will display the status of "Renewed, Effective".

| Crew | Crew Contact                                                                                 |           |                                                |               |                                                 |                     |                       |                                          |                                                     |                                 |                   |  |  |
|------|----------------------------------------------------------------------------------------------|-----------|------------------------------------------------|---------------|-------------------------------------------------|---------------------|-----------------------|------------------------------------------|-----------------------------------------------------|---------------------------------|-------------------|--|--|
| Add  | d Import Export Contract Template There are 24 contracts pending signature, Click to process |           |                                                |               |                                                 |                     |                       |                                          |                                                     | Only Expiring Contract Reset    |                   |  |  |
| No.  | Crew Name                                                                                    | *         | Recent Deployment Inf                          | Crew Group 🗸  | Contract Period                                 | Execution Days      | Remaining Days        | Electronic Contract Signing              | Update Info                                         | Status 👻                        | Operation         |  |  |
| 1    | XIANG WEN MING                                                                               | Officer   | Shore-based<br>If the current crew co          | ontract has r | 2024-05-01~2025-05-01<br>hot yet expired but ha | 321<br>as been succ | 44<br>essfully renewe | Send Contract<br>ed, the contract list w | 何淼<br>2024-06-12 15:49:49<br>III display the status | Effective<br>of " <u>Renewe</u> | <br>d, Effective" |  |  |
| 2    | 鲍磊                                                                                           | r         | (2024-07-31)                                   | 自有船员组34       | 2025-02-01~2025-08-01                           | 45                  | 136 (Renewed)         | Send Contract                            | 洪舒<br>2025-03-18 15:51:35                           | Effective                       |                   |  |  |
| 3    | 张水手                                                                                          |           | LINK OCEAN 1/Sailor<br>(2023-03-23)            |               | 2023-03-23~2023-05-31                           |                     | Expired               | Send Contract                            | 沈雪飞<br>2023-06-01 03:15:10                          | Invalid                         |                   |  |  |
| 4    | LUQMAN HAKIM B<br>IN RAMANIZAN                                                               | d Officer | LINK OCEAN 1/Chief Offi<br>cer<br>(2024-12-18) | 内贸船员组234      | 2024-09-01~                                     | 60                  | permanent             | Send Contract                            | 贺春旭<br>2024-11-01 01:00:19                          | Invalid                         |                   |  |  |